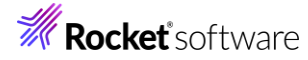

## Visual COBOL チュートリアル

## Visual Studio: .NET COBOL の単体テスト

### 1 目的

本チュートリアルでは、.NET COBOL プログラムに対するテスト作成、実行方法、および、テスト結果を表示させる方法の 習得を目的としています。

MFUnit は、Visual COBOL に搭載された xUnit 系の単体テストフレームワークです。xUnit はオブジェクト指向型の 単体テストフレームワーク SUnit に起源を持つ JUnit や RUnit 等の単体テストフレームワークの総称です。MFUnit は xUnit の設計アーキテクチャーや仕組みは取り入れつつも COBOL 開発者にとって扱いやすい手続き型の COBOL を対象とした単体テストフレームワークという設計思想の下、開発されました。

MFUnit は COBOL 開発作業に以下の利点を提供します。

- テストを繰返し実行させることができるため、修正作業時などのテスト工数の削減が見込める
- Jenkins などの継続的インテグレーション (Continuous Integration) ツールと連携によりテストの自動化が行え、DevOps サイクルの導入が足がかりを作れる

### 2 前提

● 本チュートリアルで使用したマシン OS : Windows 11

Visual COBOL 10.0 for Visual COBOL 2022 がインストール済みであること
 本資料は、.NET COBOL に対する単体テストフレームワークの利用方法を記載したチュートリアルです。ネイティブ
 COBOL の単体テスト実現方法については、別チュートリアルを参照ください。

下記のリンクから事前にチュートリアル用のサンプルファイルをダウンロードして、任意のフォルダーに解凍しておいてください。 サンプルプログラムのダウンロード

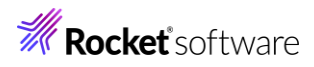

# 内容

- 1 目的
- 2 前提
- 3 チュートリアル手順
- 3.1 IDE からの実行
  - 3.1.1 チュートリアルプロジェクトの作成
  - 3.1.2 MFUnit テストの作成
  - 3.1.3 MFUnit の実行
- 3.2 コマンドラインからの実行

**Rocket** software

## 3 チュートリアル手順

## 3.1 IDE からの実行

## 3.1.1 チュートリアルプロジェクトの作成

- 1) スタートメニューより、Visual Studio を起動します。
- 2) [新しいプロジェクトの作成] をクリックします。

開始する

| <b>—</b>     | <b>リポジトリのクローン(C)</b><br>GitHub や Azure DevOps などのオンライン リポジトリ<br>からコードを取得します |
|--------------|-----------------------------------------------------------------------------|
| ď,           | プロジェクトやソリューションを開く(P)<br>ローカルの Visual Studio カジェクトまたは .sln ファイル<br>を開きます     |
| Ľ            | <b>ローカル フォルダーを開く(F)</b><br>任意のフォルダー内のコードに移動して編集します                          |
| <del>ث</del> | 新しいプロジェクトの作成(N)<br>開始するには、コード スキャフォールディング付きのプロジェ<br>クト テンプレートを選択します         |
|              | コードなしで続行(W) →                                                               |

3) 言語に "COBOL"、プラットフォームに "Windows"、プロジェクトの種類に "テスト"を選択し、「ユニットテストラ イブラリ(.NET Framework)」を選択した上で、[次へ(N)] をクリックします。

| COBOL |                                 | •                                 | Windows                                  | -                       | テスト    | •     |
|-------|---------------------------------|-----------------------------------|------------------------------------------|-------------------------|--------|-------|
|       | ユニット テスト<br>MFUnit テスト<br>COBOL | ・ライブラリ (.I<br>- ライブラリを<br>Windows | NET Framework)<br>作成するための .NET<br>デスクトップ | ブロジェクトです。<br>テスト        |        |       |
| CBL   | ユニット テスト<br>MFUnit テスト<br>COBOL | ・ライブラリ<br>〜 ライブラリを<br>Windows     | 作成するためのネイテ<br>ネーティブ テ.                   | ィブ プロジェクトです<br>スト ライブラリ | -<br>0 |       |
|       |                                 |                                   | 探しているものが見<br>さらにツールと機能を                  | つからない場合<br>インストールする     |        |       |
|       |                                 |                                   |                                          |                         |        |       |
|       |                                 |                                   |                                          |                         | 戻る(B)  | 次へ(N) |

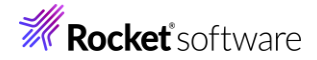

4) プロジェクト名に "VCTutManageMFUnit"を入力し、[作成(C)] をクリックします。

| ユニット テスト ライブラリ (.NET Framework) COBOL Windows デスクトップ                              | テスト        |
|-----------------------------------------------------------------------------------|------------|
| プロジェクト名(J)                                                                        |            |
| VCTutManageMFUnit                                                                 |            |
| 場所(L)                                                                             |            |
| C:¥Users¥tarot¥source¥repos                                                       | •          |
| ソリューション名(M) 🛈                                                                     |            |
| VCTutManageMFUnit                                                                 |            |
| ソリューションとプロジェクトを同じディレクトリに配置する(D)                                                   |            |
| フレームワーク(F)                                                                        |            |
| .NET Framework 4.7.2                                                              | •          |
| プロジェクトは "C.¥Users¥tarot¥source¥repos¥VCTutManageMFUnit¥VCTutManageMFUnit¥" で作成されま | . <b>f</b> |
|                                                                                   |            |
|                                                                                   |            |
|                                                                                   |            |
|                                                                                   |            |
|                                                                                   |            |

戻る(B)

作成(C)

プロジェクトが作成されます。

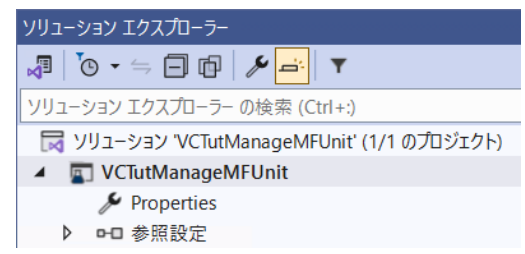

5) VCTutManageMFUnit ソリューション名を選択した状態で、マウスの右クリックにてコンテクストメニューを表示し、 [追加(D)] > [新しいプロジェクト(N)] を選択します。

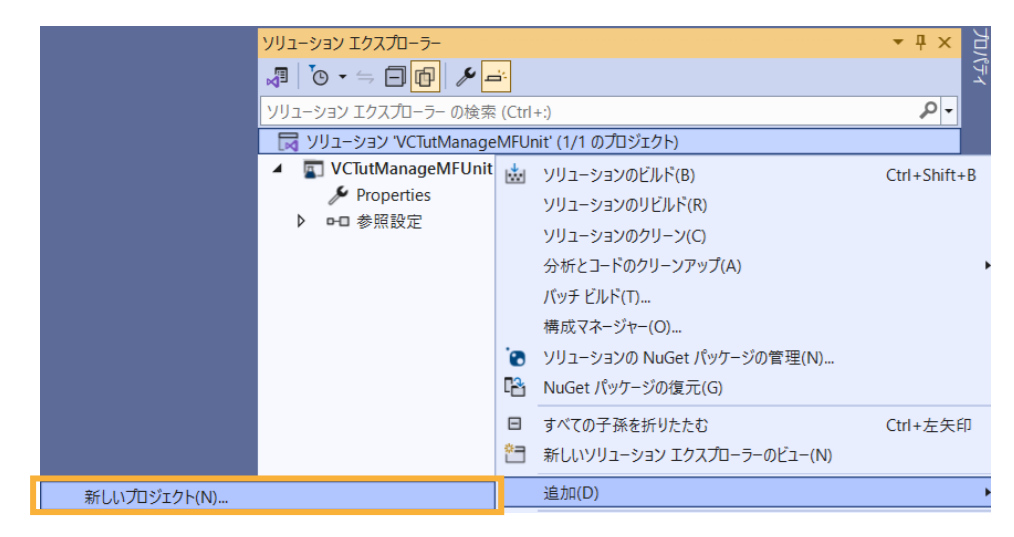

6) 言語に "COBOL" を選択し、プラットフォームに "Windows"、プロジェクトの種類に "ライブラリ" を選択し、表示された一覧から「クラスライブラリ (.NET Framework)」を選択し、[次へ(N)] をクリックします。

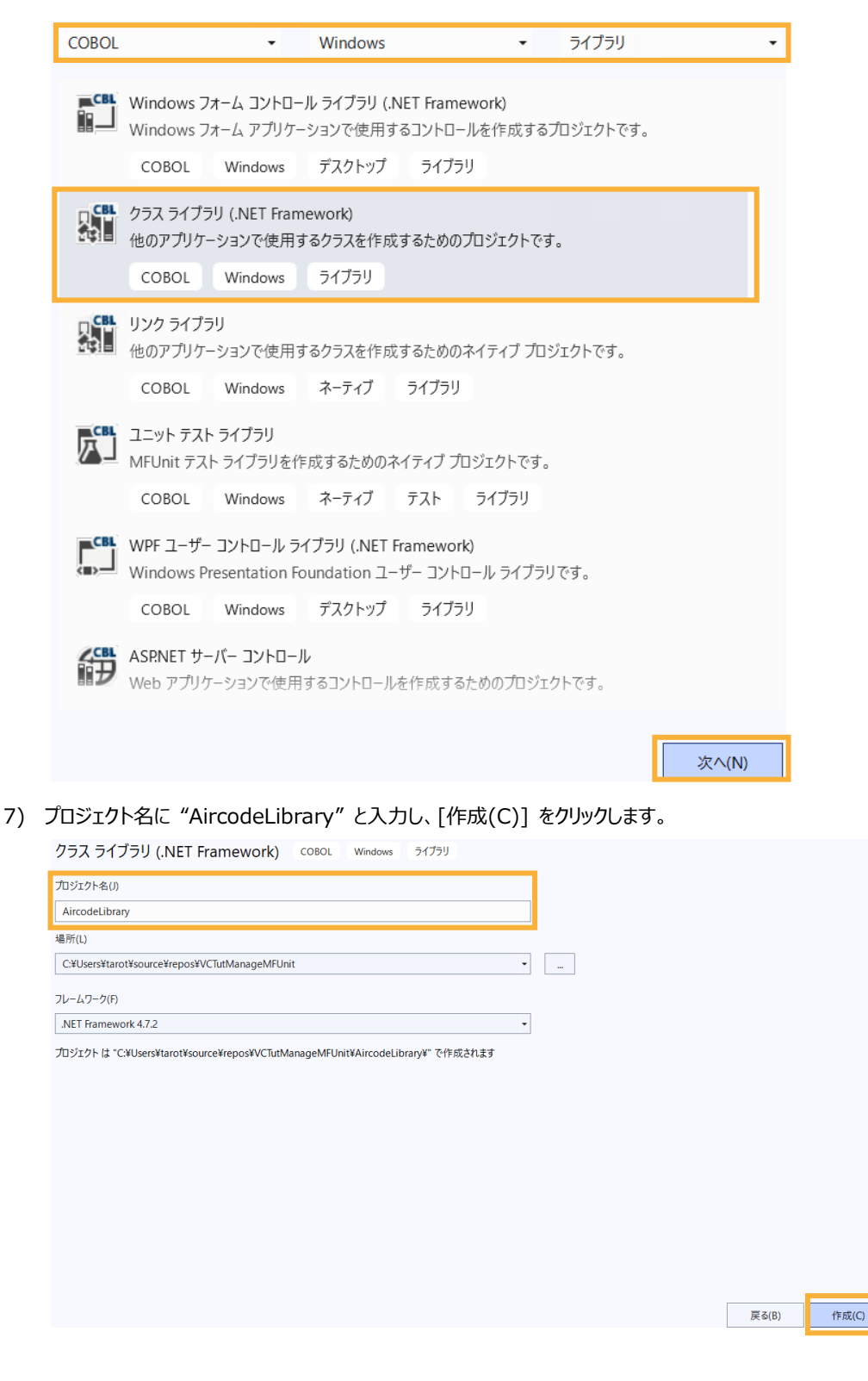

プロジェクトが作成されます。

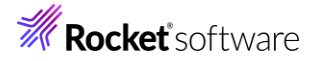

| ソリューション エクスプローラー                            |
|---------------------------------------------|
| √∎   <sup>™</sup> © ▼ ≒ 🗇 🗊   🆋 🛋   ▼       |
| ソリューション エクスプローラー の検索 (Ctrl+:)               |
| 🔀 ソリューション 'VCTutManageMFUnit' (2/2 のプロジェクト) |
| ▲ AircodeLibrary                            |
| 🌽 Properties                                |
| ▶ ••■ 参照設定                                  |
| Class1.cbl                                  |
| 🔺 🔄 VCTutManageMFUnit                       |
| 🎤 Properties                                |
| ▶ ►□ 参照設定                                   |

AircodeLibrary プロジェクト配下の Class1.cbl は不要のため、削除してください。

- 8) AircodeLibrary プロジェクト名を選択した状態で、マウスの右クリックにてコンテクストメニューを表示し、[追加
  - (D)] > [既存の項目(G)] を選択します。

|          |          | ソリューション Iクスプローラー         □       □       □       □       □       □       □       □       □       □       □       □       □       □       □       □       □       □       □       □       □       □       □       □       □       □       □       □       □       □       □       □       □       □       □       □       □       □       □       □       □       □       □       □       □       □       □       □       □       □       □       □       □       □       □       □       □       □       □       □       □       □       □       □       □       □       □       □       □       □       □       □       □       □       □       □       □       □       □       □       □       □       □       □       □       □       □       □       □       □       □       □       □       □       □       □       □       □       □       □       □       □       □       □       □       □       □       □       □       □       □       □       □       □       □       □ | (Ctrl+ | +:)<br>ビルド(U)<br>リビルド(E)<br>クリーン(N)<br>すべての子孫を折りたたむ<br>ここまでスコープ指定する(S)<br>新しいソリューション エクスプローラーのビュー(N)<br>ビルドの依存関係(B) | ▼ ∓ ×<br>♪▼<br>Ctrl+左矢 |   |
|----------|----------|----------------------------------------------------------------------------------------------------|--------|----------------------------------------------------------------------------------------------------|------------------------|---|
|          |          |                                                                                                    |        | ビルトの依存関係(B)                                                                                                    |                        | • |
| ث        | 新しい項目(W) | Ctrl+Shift+A                                                                                                    |        | 追加(D)                                                                                                    |                        | • |
| <u>t</u> | 既存の項目(G) | Shift+Alt+A                                                                                                    |        | 既存の COBOL 項目を追加                                                                                                    |                        |   |

 ワンプルファイルを展開したフォルダー内の AirportDemoMFUnit フォルダー配下を選択し、"すべてのファイル (\*.\*)"を選択した結果、表示される全てのファイルを選択した上で、[追加(A)]をクリックします。

|                    | ≣                | • 🔲 😲      |
|--------------------|------------------|------------|
| ~<br>名前            | 更新日時             | 種類         |
| aircode.cbl        | 2024/08/29 16:33 | COBOL Y-ZZ |
| AirCodeWrapper.cbl | 2024/08/29 16:33 | COBOL Y-ZZ |
| airparams.cpy      | 2024/08/29 16:33 | COBOL コピーブ |
| airports.dat       | 2024/08/29 16:33 | DAT ファイル   |
| airrec.cpy         | 2024/08/29 16:33 | COBOL コピーブ |
| readme.xml         | 2024/08/29 16:33 | XML ファイル   |

| 名(N): | "aircode.cbl" "AirCodeWrapper.cbl" "airparan | すべてのファイル (*.*) | ~     |
|-------|----------------------------------------------|----------------|-------|
|       |                                              | 追加(A) ▼        | キャンセル |

プロジェクトが、以下のようになります。

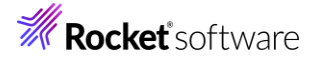

| ソリューション エクスプローラー                             |  |  |  |
|----------------------------------------------|--|--|--|
| ୃ¶   <sup>™</sup> © • ⇒ ⊟ @   <b>ᄽ 볼   ▼</b> |  |  |  |
| ソリューション エクスプローラー の検索 (Ctrl+:)                |  |  |  |
| 🔀 ソリューション 'VCTutManageMFUnit' (2/2 のプロジェクト)  |  |  |  |
| ▲ 💷 AircodeLibrary                           |  |  |  |
| 🎾 Properties                                 |  |  |  |
| ▶ 参照設定                                       |  |  |  |
| aircode.cbl                                  |  |  |  |
| AirCodeWrapper.cbl                           |  |  |  |
| airparams.cpy                                |  |  |  |
| airports.dat                                 |  |  |  |
| airrec.cpy                                   |  |  |  |
| 🎵 readme.xml                                 |  |  |  |
| VCTutManageMFUnit                            |  |  |  |
| 🎾 Properties                                 |  |  |  |
| ▶ 参照設定                                       |  |  |  |

aircode.cbl はレガシーなネイティブ COBOL プログラムです。 AirCodeWrapper.cbl は .NET 言語から 容易に COBOL プログラムを呼び出すための Wrapper クラスです。

10) AircodeLibrary プロジェクト名を選択した状態で、Visual Studio IDE メニューより、[ビルド(B)] >

[AircodeLibrary のビルド(U)] を選択します。

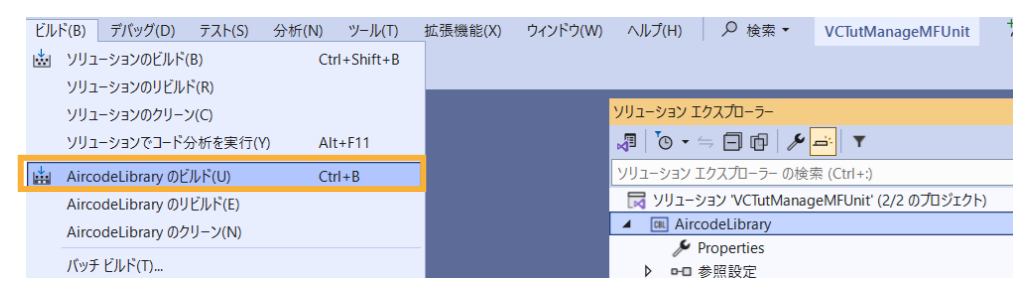

#### プロジェクトのビルド処理が行われ、DLL が作成されます。

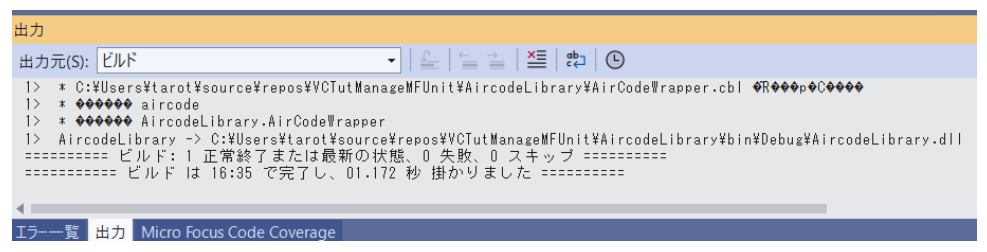

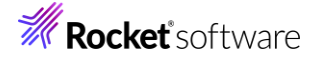

## 3.1.2 MFUnit テストの作成

さきほど追加した AircodeWrapper.cbl に対する単体テストを作成します。

 VCTutManageMFUnit プロジェクト配下の「参照設定」を選択した状態で、マウスの右クリックにてコンテクスト メニューを表示し、[参照の追加(R)]を選択します。

| ソリューション エクスプローラー                   | ソリューション エクスプローラー      |  |  |  |  |
|------------------------------------|-----------------------|--|--|--|--|
| 🎝   🕲 • 🖘 🗐 🗗   🎤 🖃                | · T                   |  |  |  |  |
| ソリューション エクスプローラー の検索               | (Ctrl+:)              |  |  |  |  |
| 😽 ソリューション 'VCTutManagel            | MFUnit' (2/2 のプロジェクト) |  |  |  |  |
| <ul> <li>AircodeLibrary</li> </ul> |                       |  |  |  |  |
| 🎤 Properties                       |                       |  |  |  |  |
| ▶ ►□ 参照設定                          |                       |  |  |  |  |
| aircode.cbl                        |                       |  |  |  |  |
| AirCodeWrapper.cbl                 |                       |  |  |  |  |
| airparams.cpy                      |                       |  |  |  |  |
| 🗋 airports.dat                     |                       |  |  |  |  |
| airrec.cpy                         |                       |  |  |  |  |
| 🕞 readme.xml                       | D readme.xml          |  |  |  |  |
| VCTutManageMFUnit                  |                       |  |  |  |  |
| 🔑 Properties                       |                       |  |  |  |  |
| ▶ ►□ 参照設定                          | 参照の追加(R)              |  |  |  |  |
|                                    | NuGet パッケージの管理(N)     |  |  |  |  |

2) [プロジェクト] を選択し、AircodeLibrary 項目のチェックを行った後、[OK] をクリックします。

| 参照の追加    |                |                       |                | ?      | Х  |
|----------|----------------|-----------------------|----------------|--------|----|
| ▶ アセンブリ  |                |                       | 検索 (Ctrl+E)    |        | p. |
| ▲ プロジェクト | 名前             | パス                    | 名前:            |        |    |
| ソリューション  | AircodeLibrary | C:¥Users¥tarot¥source | AircodeLibrary |        |    |
| ▶ COM    |                |                       |                |        |    |
| ▶ 参照     |                |                       |                |        |    |
|          |                |                       |                |        |    |
|          |                |                       |                |        |    |
|          |                |                       |                |        |    |
|          |                |                       |                |        |    |
|          |                |                       |                |        |    |
|          |                |                       |                |        |    |
|          |                |                       |                |        |    |
|          |                |                       |                |        |    |
|          |                |                       |                |        |    |
|          |                |                       |                |        |    |
|          |                |                       |                |        |    |
|          |                |                       |                | يد رجي |    |
|          |                | 参照(B                  | ) ОК           | キャン    | en |

参照設定に、AircodeLibrary が追加されます。

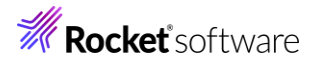

| ソリューション エクスプローラー                            |  |  |  |  |
|---------------------------------------------|--|--|--|--|
| 🖉   🗿 🗸 🚍 🗊   🆋 🚔   🔻                       |  |  |  |  |
| ソリューション エクスプローラー の検索 (Ctrl+:)               |  |  |  |  |
| 🖂 ソリューション 'VCTutManageMFUnit' (2/2 のプロジェクト) |  |  |  |  |
| ▲ CBL AircodeLibrary                        |  |  |  |  |
| 🎾 Properties                                |  |  |  |  |
| ▶ ••□ 参照設定                                  |  |  |  |  |
| aircode.cbl                                 |  |  |  |  |
| AirCodeWrapper.cbl                          |  |  |  |  |
| airparams.cpy                               |  |  |  |  |
| 🗋 airports.dat                              |  |  |  |  |
| airrec.cpy                                  |  |  |  |  |
| 🎵 readme.xml                                |  |  |  |  |
| VCTutManageMFUnit                           |  |  |  |  |
| 🎾 Properties                                |  |  |  |  |
| ▲ ••□ 参照設定                                  |  |  |  |  |
| H System                                    |  |  |  |  |
| ► System.Core                               |  |  |  |  |
| ■■ System.Xml.Linq                          |  |  |  |  |
| System.Data.DataSetExtensions               |  |  |  |  |
| ■□ System.Data                              |  |  |  |  |
| General System.Xml                          |  |  |  |  |
| P. MicroFocus.COBOL.MFUNIT                  |  |  |  |  |
| □ AircodeLibrary                            |  |  |  |  |

3) VCTutManageMFUnit プロジェクト名を選択し、[追加(D)] > [新しい項目(W)] を選択します。

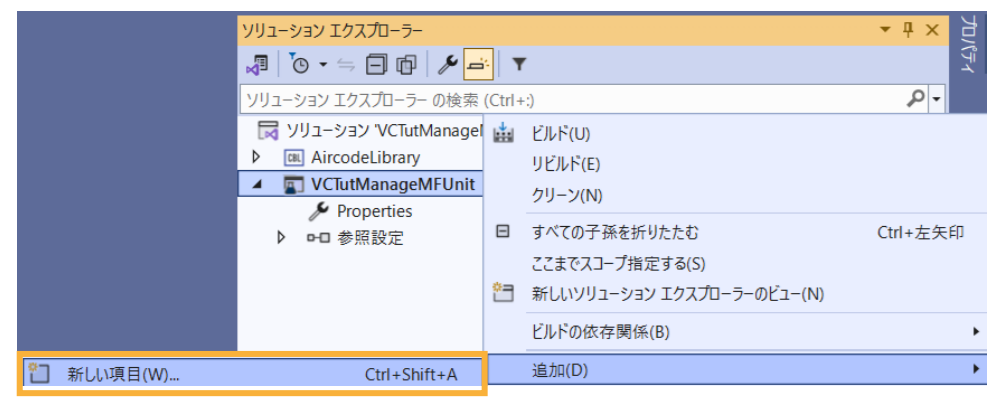

4) [テスト プログラム] を選択し、[追加(A)] をクリックします。

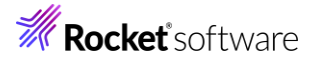

| ▲ インストール済み               | 並べ替え: 既定 🔻 🔡    | ;■ 検索((                          | Ctrl+E)                                                          |
|--------------------------|-----------------|----------------------------------|------------------------------------------------------------------|
| ▲ COBOL プロジェクト項目<br>Code | COBOL 277       | COBOL プロジェクト項目 🏾 🏾 種類:           | : COBOL プロジェクト項目                                                 |
| General<br>Test          | COBOL プログラム     | テスト<br>COBOL プロジェクト項目 ケース<br>ログラ | ・セットアッズ テスト ティアダウンおよびテスト<br>、のエントリ ポイントを含む MFUnit テスト プ<br>うムです。 |
| WCF<br>Windows Forms     | ►•• 1>97I-Z     | COBOL プロジェクト項目                   |                                                                  |
| WPF                      | コピーブック          | COBOL プロジェクト項目                   |                                                                  |
| ▶ オンライン                  | F2F 70754       | COBOL プロジェクト項目                   |                                                                  |
|                          | EI Windows フォーム | COBOL プロジェクト項目                   |                                                                  |
|                          | ■■ ログイン フォーム    | COBOL プロジェクト項目                   |                                                                  |
|                          | ユーザー コントロール     | COBOL プロジェクト項目                   |                                                                  |
|                          | Installer クラス   | COBOL プロジェクト項目                   |                                                                  |
|                          | WCF サービス        | COBOL プロジェクト項目                   |                                                                  |
|                          | דר עבריק 📰      | COBOL プロジェクト項目                   |                                                                  |
|                          | ウィンドウ (WPF)     | COBOL プロジェクト項目                   |                                                                  |
|                          | カーソル ファイル       | COBOL プロジェクト項目                   |                                                                  |
|                          | ビットマップ ファイル     | COBOL プロジェクト項目                   |                                                                  |
| 名前(N): TestProgram       | l.cbl           |                                  | 注意力(A) キャンクル                                                     |

5) 新規のテストケース(羽田・ロンドンヒースロー空間間の距離 (km)のテスト)を追加した上で、実行を行ないま す。サンプルファイルを展開したフォルダー内の TestProgram1.cbl で、現在の TestProgram1.cbl を上書き してください。

これは、テストケース "testDistance" を途中まで作成したものになります。プログラムを確認すると、MFU-TC-SETUP-PREFIX, MFU-TC-PREFIX, MFU-TC-TEARDOWN-PREFIX から始まる "testDistance"の 3 entry が定義されていることが分かります。MFUnit では、テストを下記のように決められた手順で実行しています。

- ① entry MFU-TC-SETUP-PREFIX & "testDistance"
- 2 entry MFU-TC-PREFIX & "testDistance"
- ③ entry MFU-TC-TEARDOWN-PREFIX & "testDistance"

MFU-TC-SETUP-PREFIX で始まる entry にて、テストの前処理を定義できます。前処理の代表例としては、 ファイルをあらかじめオープンしておくなどが考えられます。一方、MFU-TC-TEARDOWN-PREFIX で始まる entry では、テスト実行後の処理を定義できます。前処理でオープンしたファイルをクローズするような処理が該当 します。前処理、後処理ともに省略可能です。

注意)

25行目に、airports.datへのパスが指定されているため、環境に合わせて修正してください。

テスト本体である MFU-TC-PREFIX を確認すると、下記のように結果検証コードが実装されていません。

entry MFU-TC-PREFIX & "testDistance".
\*> set environment variable
display "dd\_airports" upon environment-name.
display """C:\u00e4path-to-datafile\u00e4airports.dat""" upon environment-value.
declare clazz = new AircodeLibrary.AirCodeWrapper();
invoke clazz::OpenFile();
invoke clazz::GetDistance("HND", "LHR") returning distance-km.
invoke clazz::CloseFile();.

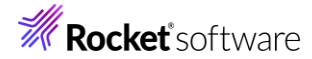

#### このテストを実装するため、以下のコードを上記 entry 句の最終位置に含まれるよう、挿入してください。

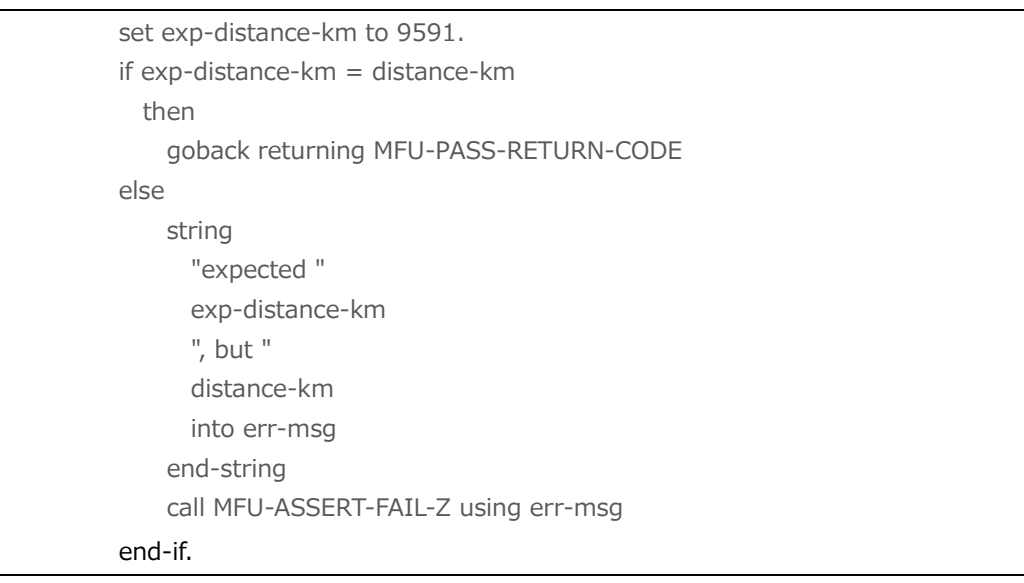

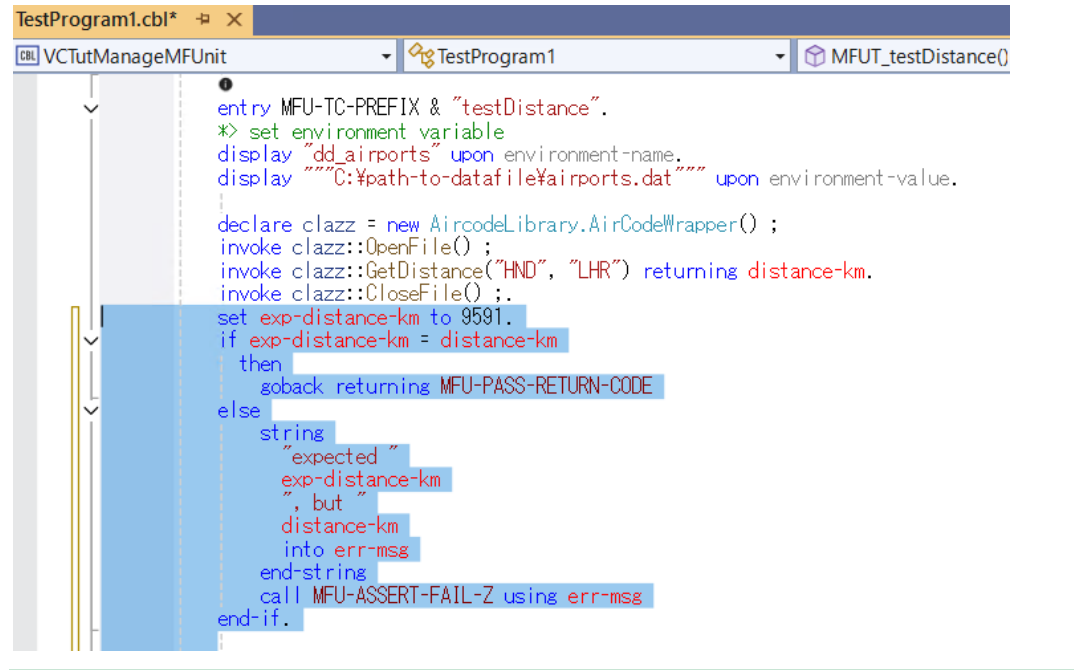

補足)

テスト失敗時の記述方法として、成功時同様に、戻り値で返す方法は、以下の通りです。

if exp-distance-km = distance-km then goback returning MFU-PASS-RETURN-CODE else string "expected " exp-distance-km ", but " distance-km into err-msg

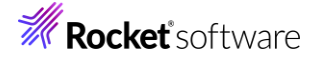

end-string

display err-msg

goback returning MFU-FAIL-RETURN-CODE

end-if.

```
戻り値 MFU-FAIL-RETURN-CODE を利用する場合、テスト結果を確認するためにエラー情報を、display などで出力する必要があります。
```

#### 3.1.3 MFUnit の実行

本テスト対象のプログラムは、環境変数で設定された空港情報が保存されたデータファイルを参照するため、手順内で設 定を行います。

1) Visual Studio IDE メニューより、[表示(V)] > [Micro Focus Unit Testing] を選択します。

| 表示           | ₹(V)                           | Git(G)     | プロジェクト(P)    | ビルド(B)         | デバッグ(D)        | テスト( |  |
|--------------|--------------------------------|------------|--------------|----------------|----------------|------|--|
| $\mathbf{c}$ | 開く(O)                          |            |              |                |                |      |  |
|              | ファイルを開くアプリケーションの選択(N)          |            |              |                |                |      |  |
|              | ソリューション エクスプローラー(P) Ctrl+Alt+L |            |              |                |                |      |  |
| <b></b>      | Git 変更(G)                      |            |              | Ctrl+0, Ctrl+G |                |      |  |
| <b>\$</b> 7  | Git リポジトリ(S)                   |            |              | Ctrl+0, Ctrl+R |                |      |  |
| R            | チーム エクスプローラー(M)                |            |              | Ctrl+¥, Ctrl+M |                |      |  |
| :::          | サーバー エクスプローラー(V)               |            |              | Ctrl+Alt+S     |                |      |  |
| 80           | SQL Server オブジェクト エクスプローラー(S)  |            |              | -ラ-(S)         | Ctrl+¥, Ctrl+S |      |  |
| ц×           | テスト エクスプローラー(T)                |            |              | Ctrl+E, T      |                |      |  |
| 83           | GitHub Copilot チャット            |            |              | Ctrl+¥, C      |                |      |  |
| <b>e</b>     | Micr                           | o Focus Co | ode Analysis |                |                |      |  |
| ē,           | プロジ                            | ェクト詳細      |              |                |                |      |  |
|              | Micr                           | o Focus Co | ode Coverage |                |                |      |  |
| Д            | Micr                           | o Focus U  | nit Testing  |                |                |      |  |

2) Micro Focus Unit Testing ビューより、[すべて実行] をクリックします。

| Micro Focus Unit Testing |          |               |              |         |
|--------------------------|----------|---------------|--------------|---------|
| ▶ コード カバレッジで実行           | ▶ すべて実行  | 直前を実行         | 失敗を実行        | ▶ 選択を実行 |
|                          |          |               |              | テスト結果   |
|                          |          |               |              |         |
|                          |          |               |              |         |
|                          |          |               |              |         |
| Micro Focus Unit Testing | Iラ-一覧 出力 | Micro Focus C | ode Coverage |         |

以下のように全て緑色のマークが設定されます。緑色は、テストに成功したことを示します。

| Micro Focus Unit Testing                                                        | <b>→</b> ‡ ×                          |
|---------------------------------------------------------------------------------|---------------------------------------|
| ▶ コードカバレッジで実行 ▶ すべて実行 ▶ 直前を実行 ▶ 失敗を実行                                           | ▶ 選択を実行                               |
| ✓ ✓ VCTutManageMFUnit (140 ms)                                                  | テスト結果 サマリ: 2 ◎ 0 ◎ 0 ●                |
| <ul> <li>IestProgram1.cbi (140 ms)</li> <li>MFUT_TestProgram1 (0 ms)</li> </ul> | ▲ MFUT_testDistance - 出力     (140 ms) |
| MFUT_testDistance (140 ms)                                                      | 表示するメッセージはありません                       |
|                                                                                 | <ul> <li>システム出力</li> </ul>            |

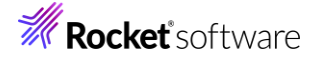

 エラーケースを確認します。「TestProgram1.cbl」をエラーとなるように修正した上で、再度、Micro Focus Unit Testing ビューより、[すべて実行]をクリックします。

なお、本例では、テストプログラム内に記載されていた期待値 9591 を 9590 に修正しています。

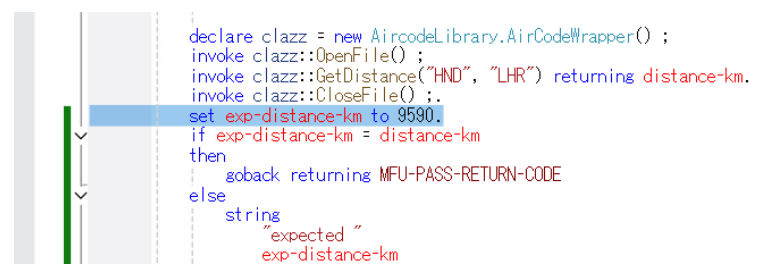

MFUT\_testDistance のテストで、エラーが発生したことが一覧から判断できます。

| Micro Focus Unit Testing                                                        | <b>→</b> ‡ ×                        |
|---------------------------------------------------------------------------------|-------------------------------------|
| ▶ コードカバレッジで実行 ▶ すべて実行 ▶ 直前を実行 ▶ 失敗を実行                                           | ▶ 選択を実行                             |
| ✓ SVCTutManageMFUnit (125 ms)                                                   | テスト結果 サマリ:1 ◎ 1 ⊗ 0 ● 0 ●           |
| <ul> <li>IestProgram1.cbl (125 ms)</li> <li>MFUT TestProgram1 (0 ms)</li> </ul> | ▲ S MFUT_testDistance - 出力 (125 ms) |
| 8 MFUT_testDistance (125 ms)                                                    | return-code != 0 (1)                |
|                                                                                 | ◆ システム出力                            |
|                                                                                 |                                     |
|                                                                                 |                                     |
|                                                                                 |                                     |
| Micro Focus Unit lesting 17—— 寬 田力 Micro Focus Code Coverage                    |                                     |

4) エラーケースの確認用に修正したコードをもとに戻し、保存します。

## 3.2 コマンドラインからの実行

MFUnit によるテストは、Visual Studio 上の画面からではなく、コマンドライン上からも行なうことができます。従来のスタイルでのテスト作業の効率化を図ることができ、Jenkins などの CI ツールと連携する事で、テストの自動実行を行なえるため、品質 担保や作業工数の削減が見込めます。

ここでは、IDE で作成したテストプログラムを使用して、コマンドラインからテストを実行する方法について紹介します。

1) スタートメニューより、実行環境に合わせた [Visual COBOL コマンドプロンプト] をクリックします。

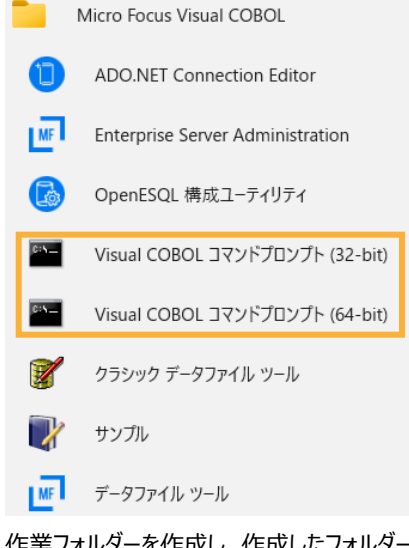

2) 作業フォルダーを作成し、作成したフォルダーに移動します。

C:¥>mkdir VCCommandTutorial && cd VCCommandTutorial C:¥VCCommandTutorial>

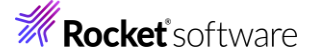

- 3) IDE で作成したソリューションが保存されているフォルダーを VS\_SOLUTION\_PATH に指定した上で、下記コマンドを 実行します。
  - set VS\_SOLUTION\_PATH=c:¥vs\_solution\_path
  - cobol %VS\_SOLUTION\_PATH%¥AircodeLibrary¥AircodeWrapper.cbl ilsource(%VS\_SOLUTION\_PATH%¥AircodeLibrary¥aircode.cbl) iloutput(.) ilgen(sub);
  - cobol %VS\_SOLUTION\_PATH%¥VCTutManageMFUnit¥TestProgram1.cbl iloutput(.)
     ilgen(sub) sourceformat(variable) ilref(AircodeWrapper.dll);

注意)

#### VS\_SOLUTION\_PATH は、各環境に合わせて修正してください。

#### C:¥VCCommandTutorial>set VS\_SOLUTION\_PATH=c:¥vs\_solution\_path

C:¥VCCommandTutorial>cobol %VS\_SOLUTION\_PATH%¥AircodeLibrary¥AircodeWrapper.cbl ils ource(%VS\_SOLUTION\_PATH%¥AircodeLibrary¥aircode.cbl) iloutput(.) ilgen(sub); Micro Focus COBOL

Version 10.0 (C) Copyright 1984-2024 Micro Focus or one of its affiliates. \* チェック終了:エラーはありません

C:¥VCCommandTutorial>cobol %VS\_SOLUTION\_PATH%¥VCTutManageMFUnit¥TestProgram1.c bl iloutput(.) ilgen(sub) sourceformat(variable) ilref(AircodeWrapper.dll); Micro Focus COBOL Version 10.0 (C) Copyright 1984-2024 Micro Focus or one of its affiliates. \* チェック終了:エラーはありません

C:¥VCCommandTutorial>

### 2つの DLL ファイルが作成されます。

```
C:¥VCCommandTutorial>dir
ドライブ C のボリューム ラベルがありません。
C:¥VCCommandTutorial のディレクトリ
2024/08/30 09:54 <DIR> .
2024/08/30 09:53 14,848 AircodeWrapper.dll
2024/08/30 09:54 8,192 TestProgram1.dll
2 個のファイル 23,040 バイト
C:¥VCCommandTutorial>
```

4) プロンプト上で下記コマンドを実行し、MFUnit を実行します。

set dd\_airports=%VS\_SOLUTION\_PATH%¥AircodeLibrary¥airports.dat

mfurunil -report:junit -outdir:mfunit\_result TestProgram1.dll

補足)

.NET COBOL プログラムに対する単体テストは、mfurun ではなく、mfurunil を使用します。

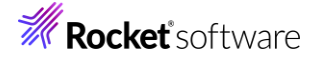

 $C: {\tt VCCommandTutorial} set \ dd\_airports = {\tt VS\_SOLUTION\_PATH} {\tt AircodeLibrary} {\tt airports.da} are also a set to the set of the set of$ 

C:¥VCCommandTutorial>mfurunil -report:junit -outdir:mfunit\_result TestProgram1.dll Micro Focus COBOL - mfurunil Utility Unit Testing Framework for Windows/.Net/64

Fixture : TestProgram1

| est Run Summary      |        |
|----------------------|--------|
| Overall Result       | Passed |
| Tests run            | 2      |
| Tests passed         | 2      |
| Tests failed         | 0      |
| Total execution time | 130    |

#### C:¥VCCommandTutorial>

outdir オプションにより、出力結果は mfunit\_result フォルダーに保存されます。

| C:¥VCCommandTutorial>dir mfunit_result     |       |             |       |                            |  |  |
|--------------------------------------------|-------|-------------|-------|----------------------------|--|--|
| ドライブ C のボリューム ラベルがありません。                   |       |             |       |                            |  |  |
| C:¥VCCommandTutorial¥mfunit_result のディレクトリ |       |             |       |                            |  |  |
| 2024/08/30                                 | 09:59 | <dir></dir> |       |                            |  |  |
| 2024/08/30                                 | 09:59 | <dir></dir> |       |                            |  |  |
| 2024/08/30                                 | 09:59 |             | 467   | TEST-MFUT_testDistance.xml |  |  |
| 2024/08/30                                 | 09:59 |             | 273   | TEST-MFUT_TestProgram1.xml |  |  |
| 2024/08/30                                 | 09:59 |             | 1,180 | TestProgram1-report.txt    |  |  |
|                                            | 3 個の  | ファイル        |       | 1,920 バイト                  |  |  |
| C:¥VCCommandTutorial>                      |       |             |       |                            |  |  |

#### 免責事項

ここで紹介したソースコードは、機能説明のためのサンプルであり、製品の一部ではございません。ソースコードが実際に動作するか、御社業務に適合するかなどに関しまして、一切の保証はございません。 ソースコード、説明、その他すべてについて、無謬性は保障されません。 ここで紹介するソースコードの一部、もしくは全部について、弊社に断りなく、御社の内部に組み込み、そのままご利用頂いても構いません。 本ソースコードの一部もしくは全部を二次的著作物に対して引用する場合、著作権法の精神に基づき、適切な扱いを行ってください。